# 收入业务办理手册

计划财务处

| 第一章 学生缴费退费办理流程1              |
|------------------------------|
| 一、常规学费、住宿费、研究生委托培养费缴费流程及操作。1 |
| 二、学生办理休学、退学、复学、退宿等业务办理流程。1   |
| (一) 休学办理1                    |
| (二)复学办理1                     |
| (三)退学办理2                     |
| (四)退宿办理2                     |
| 三、生源地贷款、校园地贷款办理流程。3          |
| (一) 生源地助学贷款3                 |
| (二) 校园地助学贷款3                 |
| 四、银行卡业务指南3                   |
| (一) 银行卡办理及绑定3                |
| (二)银行卡挂失补办及更新卡信息4            |
| 第二章 校园统一支付平台使用介绍5            |
| 一、校园统一支付平台用户端使用5             |
| (一)校园统一支付平台操作指南5             |
| (二)校园统一支付平台学宿费电子发票获取7        |
| (三)校园统一支付平台特殊情况处理7           |
| 二、校园统一支付平台业务端及财务审核端使用7       |
| 第三章 收入入账办理流程11               |

| 一、远程学院函授、网络、夜大学费等入账流程。   |    |
|--------------------------|----|
| 二、国培、省培计划、社会培训入账流程及票据开具。 | 11 |
| (一) 国培、省培、社会培训项目管理要点     | 11 |
| (二) 国培、省培项目入账流程          |    |
| 三、各种考试考务费入账流程及要求。        | 13 |
| (一)上缴类考试考务费入账要求及流程       | 13 |
| (二)非上缴类考试考务费入账要求及流程      | 13 |
| 四、其他收入中"测试费收入"入账开票流程。    | 13 |
| (一)测试费入账流程               |    |
| (二)测试费收入年终分配             | 14 |
| 五、其他收入中"会议费收入"入账开票流程。    | 14 |
| (一)会议费入账流程               | 14 |
| (二)会议费发票开具               | 14 |
| 六、其他收入中"捐赠收入"入账开票流程。     | 14 |
| (一) 捐赠业务管理               | 14 |
| (二)捐赠票据开具                | 15 |
| (三)捐赠款或捐赠物入账             |    |
| 七、其他收入中其他举型项目立项、入账开票流程。  | 15 |
| (一) 其他收入立项。入账管理要求        | 15 |
| (二) 彭项尼到入账办理法程           | 15 |
| (二)款公司(瓜) 生肌性 (二)        | 13 |
| (一) 秋汉个时间亦八败外生肌性         | 13 |
| 第四章 票据开具流程               |    |
| 一、发票开具业务管理及处理流程。         | 17 |

| (一) 发票类型           |    |
|--------------------|----|
| (二) 增值税票主要的开票内容和税率 | 17 |
| (三) 款项已到入账开票办理流程   | 17 |
| (四)款项未到借票办理流程      | 17 |
| (五)批量开票办理流程        |    |
| 二、发票开具后作废、冲红重开办理流程 |    |
| 第五章 收费项目申报流程       | 22 |
| 一、收费项目分类           | 22 |
| 二、收费项目申报           | 22 |

## 第一章 学生缴费退费办理流程

#### 一、常规学费、住宿费、研究生委托培养费缴费流程及操作

学生使用微信端或者电脑端校园统一支付平台登录缴费,可看到需要 缴费的类别和金额,点击进行缴费即可。

微信端:

关注陕西师范大学计划财务处微信公众号,点击"财务平台",选择 "收费导航"即可进行各项业务缴费。

电脑端:

方式一:登录师大官网,点击"一网通办",在业务直通车(更多) 模块选择"校园统一支付平台",登录后选择相应的模块进行缴费。

方式二:登录师大官网,点击"在校学生",在快速通道栏目中选择 "校园统一支付平台",登录后选择相应的模块进行缴费。

二、学生办理休学、退学、复学、退宿等业务办理流程

#### (一)休学办理

学生持《(离/到)校通知单》至计划财务处基金管理科办理财务手续, 财务人员在收费系统"学生变动"中修改学生状态为休学,并备注休学起始 时间。

#### (二)复学办理

学生持《(离/到)校通知单》至计划财务处基金管理科办理财务手续, 财务人员在收费系统"学生变动"中修改学生状态为复学,将学生调整到相 应班级,并根据学生实际休学时间结算学宿费。

#### (三) 退学办理

1.本科生所需材料:陕西师范大学学生(离)校通知单(教务处开具)

注意:如涉及住宿费退费,需先办理退宿,并在陕西师范大学学生(离) 校通知单加盖宿舍管理专用章。

2.研究生所需材料:陕西师范大学研究生离校手续单(研究生院开具)

注意:如涉及住宿费退费,需先办理退宿,并在陕西师范大学研究生 离校手续单加盖宿舍管理专用章。

如退学后产生学费退费,学生还需提供身份证或学生证复印件,以及 姓名、银行账号、银行开户行等信息,财务人员核算后将相关退费退至所 提供的银行账户。

(四) 退宿办理

学生持后勤集团学生社区服务中心《退宿证明》或学术活动中心学生 宿舍《退宿证明》至计划财务处基金管理科办理财务手续,财务人员根据 学生实际住宿时间结算住宿费。

根据《陕西省公办高等学校学生公寓收费管理办法》(陕发改价格 [2022]2004号)第十条规定:"学生因故休学、转学、退学以及其他原 因未发生住宿而申请退费的,高校应根据其实际住宿时间,按月计退住宿 费。住宿费计退金额=学生住宿费标准÷10×(10-学生实际在校月数), 在校时间未满一个月按一个月计算。"

如退宿后产生住宿费退费,学生还需提供身份证或学生证复印件,以 及姓名、银行账号、银行开户行等信息,财务人员核算后将相关退费退至 所提供的银行账户。

-2 -

(文件依据: 陕价费调发 [2000] 78 号、陕价行发 [2014] 68 号、陕发改价格 [2022] 2004 号)。

#### 三、生源地贷款、校园地贷款办理流程

#### (一) 生源地助学贷款

**国家开发银行生源地助学贷款**:学生申请通过后,贷款金额转至学校 账户。计划财务处与研究生院和学生处对账后统一处理,抵扣学宿费欠款, 余额发放至学生银行卡,无需学生办理相关财务流程。

**其他银行的生源地助学贷款:**银行转款时需备注学号及姓名,贷款到 校后,学生持学生资助管理中心开具的证明至计划财务处办理学宿费抵扣, 多余贷款需学生提供身份信息、银行卡信息退至学生银行卡。

#### (二)校园地助学贷款

**中国银行校园地助学贷款:**学生申请通过后,贷款金额转至学校账户, 计划财务处抵扣学宿费欠款后,余额发放至学生银行卡。无需学生办理相 关财务流程。

#### 四、银行卡业务指南

#### (一)银行卡办理及绑定

新生入学时,学校会联系相关银行在学校集中批量办理银行卡,系统 将自动完成卡号维护,本科生统一使用中国银行卡,研究生统一使用建设 银行卡。如自行办理银行卡或者变更卡号,需在财务系统中自行绑定:

方法1:携带身份证和银行卡,在计划财务处的自助投单机上刷卡绑定。

方法 2: 在陕西师范大学计划财务处微信公众号进入财务平台进行卡 号绑定。注: 研究生银行账号需与研究生信息系统中保持一致。

#### (二)银行卡挂失补办及更新卡信息

1.本科生

补办银行卡: 持本人身份证,本科生到中国银行西安师大路支行(师 大路中段,电话: 029-85239545)补办银行卡。

更新银行卡: 在校学生在财务自助投单机(需携带身份证和银行卡) 或在计划财务处微信公众号("财务平台-学生卡号变更-管理")更新卡号。

2.研究生

补办银行卡:可到西安市各建设银行网点补办银行卡。

更新银行卡: 在校学生在财务自助投单机(携带身份证和银行卡)或 在计划财务处微信公众号("财务平台-学生卡号变更-管理")更新卡号, 同时在研究生管理系统更新卡号。

# 第二章 校园统一支付平台使用介绍

"校园统一支付平台"是为了方便人员缴费、加强学校收费管理、规 范学校收费行为而开发和全面推行的支付平台。

一、校园统一支付平台用户端使用

#### (一) 校园统一支付平台操作指南

1.适用对象:各收费管理部门;学生、教职工、校外人员等缴费人员。

2.收费内容:学校审批备案的各类收费项目,目前实现的线上收费项目包含:学宿费、留学生学宿费、大学生英语竞赛报名费、校医院新生体检费、大学生医保、疫苗费、会议费、文献检索费、测试费等。

|         | Sec. Sec. | ×                | 主菜单              |                      |
|---------|-----------|------------------|------------------|----------------------|
|         | X 英王      |                  | 当前欠费金额           |                      |
|         |           | 学生服务             | Uπ               |                      |
|         |           | 徽费历史             | <b>一</b><br>订单查询 |                      |
| 行政事业性收费 |           | 学生缴费             |                  |                      |
| 🗾 学宿费   | 🛞 留学生学宿费  | し、 収费导航          | 演奏操作指南           | <b>?</b><br>缴费常见问题解答 |
| 代收费     | 大学生医保     | 学生卡号变更           |                  |                      |
|         |           | 报账助手             |                  |                      |
| · 疫苗费   |           | <b>报账跟踪</b>      | <b>送</b><br>报账须知 | <u>〕</u><br>差旅查询     |
| 其他收费    |           |                  |                  |                      |
| 经 会议费   | 🚆 大学生英语竞赛 | <b>88</b><br>工作台 |                  | 见我的                  |
|         |           |                  |                  | $\triangleleft$      |

3.登录方式:

 移动端:关注"陕西师范大学计划财务处"微信公众号,进入"财务平台→用户绑定"栏目进行身份绑定,然后进入"财务平台→ 收费导航"栏目即可进行各项业务缴费。 • PC 端:

登录方式一:登录师大官网,点击"一网通办",在业务直通车(更 多)模块选择"校园统一支付平台",登录后选择相应的模块进行缴费。

登录方式二:登录师大官网,点击"在校学生",在快速通道栏目中选择"校园统一支付平台",登录后选择相应的模块进行缴费。

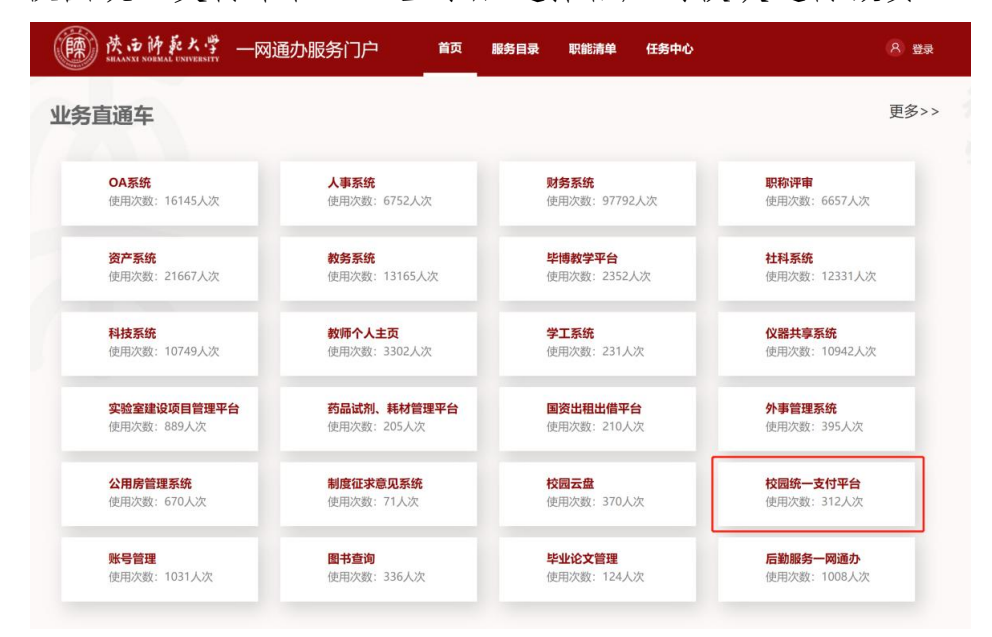

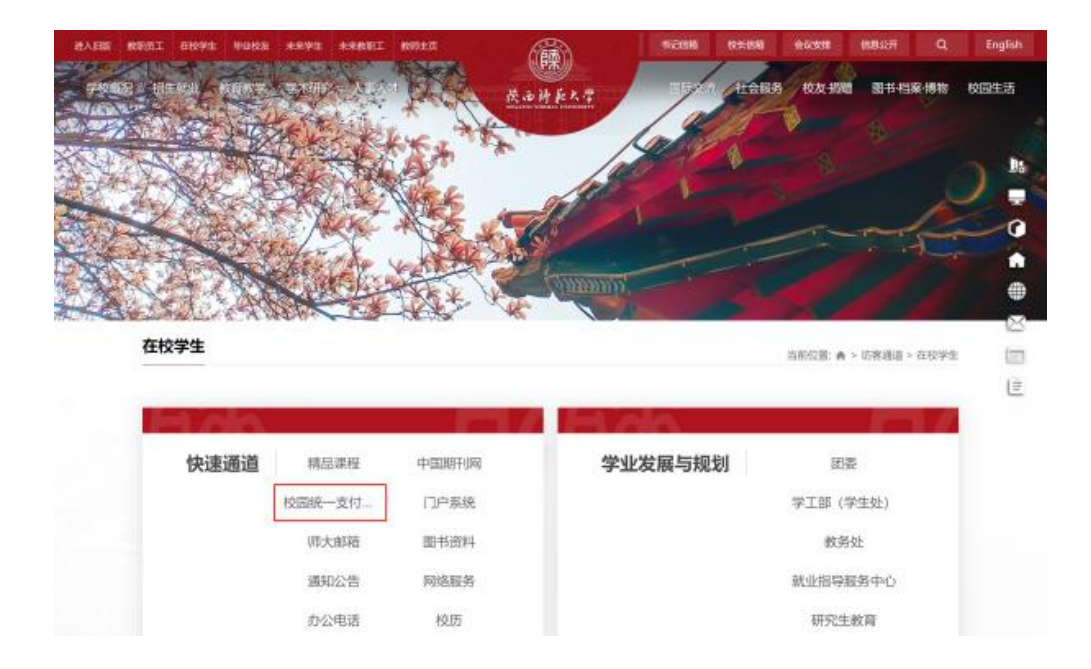

PC 端支持微信扫码、支付宝扫码、中行 APP 扫码三种缴费方式。电脑端缴费是否成功可通过"交易查询→已缴费信息"查询。

#### (二)校园统一支付平台学宿费电子发票获取

凡缴费成功的学生,可通过校园统一支付平台(交易查询→已缴费信息→票据查询)或陕西师范大学计划财务处微信公众号(财务平台→收费导航→学宿费→菜单→已缴费查询)下载缴费电子票据,计划财务处不再提供纸质发票。

|                                    |                                      |                                       | 当前费用          | 学费缴费                              | 其他费用                | 生活缴费               | 交易查询                      | 报名信息                   | 个人信息 | 退出 |
|------------------------------------|--------------------------------------|---------------------------------------|---------------|-----------------------------------|---------------------|--------------------|---------------------------|------------------------|------|----|
| 当前用户>>编号:                          | 姓名:                                  | 性别: 身份证:                              | <b>∃</b> :    |                                   |                     |                    |                           |                        |      |    |
| 前位置:交易查询>>                         | 已缴费信息                                |                                       |               |                                   |                     |                    |                           |                        |      |    |
| 費田巻型・ 其他費                          | 用 > 收费期(                             | 间: 收索                                 | <b>表项目</b> :  |                                   | 查询                  |                    |                           |                        |      |    |
| sources service                    | 113 04,54,7431                       | -31                                   |               |                                   |                     |                    |                           |                        |      |    |
| 被费项目查询 (已经                         | 完成2项目交费, 应缴费                         | 429.00元,已交费43                         | 29.00元)       |                                   |                     |                    |                           |                        |      |    |
| 激费项目查询 (已到<br>收费期间                 | 完成 <b>2</b> 项目交费,应缴费<br>收费项目         | 429.00元,已交费43<br>收费内容                 | 29.00元)       | 应缴金额                              | 交易会                 | 金额                 | 电子票据                      | 操作列                    | 票据查  | 询  |
| 收费项目查询 (已5 收费期间 2021               | 完成2项目交费,应缴费<br>收费项目<br>大学生医保         | 4 <b>29.00元,已交费4</b><br>收费内容<br>大学生医保 | 29.00元)<br>备注 | <u>应缴金额</u><br>¥280.00            | 交易会<br>¥280         | <b>金额</b><br>0.00  | <b>电子票据</b><br>未开票        | <b>操作列</b><br>明细       | 票据查  | 询  |
| 收费项目查询 (已等<br>收费期间<br>2021<br>2021 | 完成2项目交费,应缴费<br>收费项目<br>大学生医保<br>体检费等 | 429.00元,已交费43<br>收费内容<br>大学生医保<br>体检费 | 29.00元)<br>备注 | <b>应缴金额</b><br>¥280.00<br>¥149.00 | 交易3<br>¥280<br>¥149 | 金额<br>0.00<br>9.00 | <b>电子票据</b><br>未开票<br>未开票 | <b>操作列</b><br>明细<br>明细 | 票据查  | 询  |

#### (三)校园统一支付平台特殊情况处理

如遇特殊情况,不能线上缴费,每周四在长安校区校务楼财务处基金 科 522 室进行现场缴费,支持现金和刷卡缴费(早上 8:45-12:00,下午 2:30-5:20, 寒暑假除外)。

#### 二、校园统一支付平台业务端及财务审核端使用

由业务用户端在其端口提出收费项目申请,收费业务人员需填写项目名称、收费标准上下限、收费项目有效时间等信息,需勾选是否开具票据,并上传收费相关文件材料。

2.收费项目经财务审核人员审核后,业务用户再提起该项目下收费批 次申请,须填写或勾选收费开始结束时间、是否开具票据、缴费通道、是 否需要报名、可报名用户类型等信息,并上传收费相关文件材料。

3.需要特别注意的是,缴费通道的选择需要跟财务审核人员进行确认。
 财务人员对收费批次审核后即可进行收费。

详细的操作界面和注意事项如图所示。

● 新建收费项目并由财务人员审核:

| ● 系统菜単<br>2 用户基本信息 | - |      | 表始證 /     | 收费项目管理      |       |              |    |                           |    |                                                                                                    |      |                |     |           |           |               |            |          |          |
|--------------------|---|------|-----------|-------------|-------|--------------|----|---------------------------|----|----------------------------------------------------------------------------------------------------|------|----------------|-----|-----------|-----------|---------------|------------|----------|----------|
| 用户名: 003           |   | #(): | 28        | RUNAR REAR  | dan . | 收费类型:        | 25 | <ul> <li>是四事株:</li> </ul> | 25 | - Q.BH + HE                                                                                                    | 0 85 | × 80           |     |           |           |               | 项目代码或名称    | 8        | 1        |
| 用户部门:财务处           |   |      | 15 Pharen | MROD        |       | 10.01 (0.01) |    | Willow Inc.               |    |                                                                                                    |      | WHERE THE      |     | ter TH 1  | ten Ltt.  | R.R.M.C       | Revenue 2  | 4        | -        |
| 用户权限: 业务人员         |   |      | ACCULTO   | 1 4011011   |       | Record       |    | ALIE.0125                 |    | and the second second s |      | and the second | · · | THE PAR Y | APARTNE A | OC SERVER J   | 11202100   | <u> </u> | 1211-010 |
| 19129<br>          |   |      | 011       | 会议费用试       |       | 长期           |    | 航信                        |    | 增值积普通发展                                                                                                    |      | 観辺会            |     | 0.01      | 1000000   | 01/财务处        | 2021-10-22 |          | 已审核      |
| IN REPORTED        |   | 0    | 007       | and a       |       | 4:35         |    | -                         |    |                                                                                                    |      |                |     | 0.01      | 1000000   | 01/2403-01    | 2025-12-25 |          | Parte    |
| 2 收费查询和分析          | 0 |      |           |             |       | p.c.d        |    |                           |    |                                                                                                    |      |                |     |           |           | 0.17.07.00.00 |            |          |          |
| 教養管理               | = | 皇示編  | 1 到期 2 条记 | 课, 后共 2 条记录 |       |              |    |                           |    |                                                                                                    |      |                |     |           |           |               |            |          |          |
| 改善项目管理             |   |      |           |             |       |              |    |                           |    |                                                                                                    |      |                |     |           |           |               |            |          |          |
| 政憲批次管理             |   |      |           |             |       |              |    |                           |    |                                                                                                    |      |                |     |           |           |               |            |          |          |
| 6 人员管理             |   |      |           |             |       |              |    |                           |    |                                                                                                    |      |                |     |           |           |               |            |          |          |
| - 王田仲禄             | 0 |      |           |             |       |              |    |                           |    |                                                                                                    |      |                |     |           |           |               |            |          |          |
| THE PART AND ADD.  |   |      |           |             |       |              |    |                           |    |                                                                                                    |      |                |     |           |           |               |            |          |          |

| 收费项目增加  |                         |                     |         |      | × |
|---------|-------------------------|---------------------|---------|------|---|
| 项目名称:   | 会议费测试2                  | ~                   |         |      |   |
| 项目类型:   | 长期                      | ~                   |         |      |   |
| 收费标准下限: | 2000                    | ~                   | 收费标准上限: | 5000 | ~ |
| 票据系统:   | 航信▼                     |                     |         |      |   |
| 票据类型:   | 増值税普通发票 ◄               |                     | 票据项目:   | 会议费▼ |   |
| 有效时间:   | 有限期                     | 2021-11-2           | 5       |      |   |
| 说明文件(审  | <b>这核使用): 文件名:</b> 文件名称 | 🖻 选择文               | 2件      |      |   |
|         |                         |                     |         |      |   |
|         | 保存                      | ノ<br><sup> 美闭</sup> |         |      |   |

| SRAAXAI NOES         | IAL UNIVERSI |            | ingina anajiwa | payment pautorni                                                                                                    |         |       |       |        |             |                |              |        |         |                |   | 2021年10月28日 | 期回 10:12:11 |
|----------------------|--------------|------------|----------------|----------------------------------------------------------------------------------------------------|---------|-------|-------|--------|-------------|----------------|--------------|--------|---------|----------------|---|-------------|-------------|
| 用户基本信息               | =            | <b>b</b> 4 | 文典管理 /         | 收卖项目普查                                                                                                    |         |       |       |        |             | $\frown$       |              |        |         |                |   |             |             |
| 名: 管理员               |              | 邮门:        | 全语             | · 编项目: 植入代码或名称                                                                                                    | 收费类型: 全 | 彩 - 是 | 审核:   | 全部 🖌 🕻 | 1 268 C 566 | <b>√</b> ≣ł£ 0 | District 1   | × more |         |                |   | 项目代码或名称     |             |
| 期门: 财务处<br>权限: 宣传的理念 |              | 0          | 项目代码           | • 项目名称 •                                                                                                    | 项目类型    | ÷ #   | 醫系統   | 0      | 票据类型        | 東痛             | <b>5</b> 8 0 | 标准下限 0 | 标准上限(   | 收费部门           | 0 | 有效时间        | 是否审核        |
| 2录                   |              | -          | 012            | 会の展示によっ                                                                                                    | 12.88   |       | 82./W |        |             |                | Scrate       | 2000   | 5000    | 01/212625      |   | 2021 11 25  | -           |
| 最表查询                 |              | -          | UIE            | 2.008993612                                                                                                    | 1040    |       | N/IB  |        | - BINWOOR   | 2              | -x.91        | 2000   | 3000    | 0 17 MORESE    |   | 2021-11-25  | ALC INC.    |
| <b>女费查询和分析</b>       |              |            | 011            | 会议费阅试                                                                                                    | 长期      |       | 航信    |        | 增值税普通发票     | 2              | 议费           | 0.01   | 1000000 | 01/财务处         |   | 2021-10-22  | 已审核         |
| 公共对接管理               |              |            | 010            | 出血熱疫苗                                                                                                    | 信約      |       | 无     |        |             |                |              | 1      | 1000    | 187/检医院        |   | 无期限         | 已审核         |
| <b>系统管理</b>          | 0            |            | 009            | 汉学院住宿费                                                                                                    | 长期      |       | 无     |        |             |                |              | 0.01   | 1000000 | 100143/国际汉学院   |   | 无期限         | 已审核         |
| 法告管理                 |              | 0          | 008            | 汉武院演奏                                                                                                    | + at    |       | ÷     |        |             |                |              | 0.01   | 1000000 | 100143/開ビビン第2回 |   | 子期時         | Park        |
| 與行说明管理               |              | -          |                | and a second second sec |         |       |       |        |             |                |              |        |         |                |   | 12174       |             |
| 费管理                  |              | U          | 007            | 则试                                                                                                    | 长期      |       | 无     |        |             |                |              | 0.01   | 1000000 | 01/财务处         |   | 2025-12-25  | 已軍權         |
| 限行管理                 |              |            | 006            | 体检赛及疫苗赛                                                                                                    | 旧田町     |       | 无     |        |             |                |              | 0      | 1000    | 187/校医院        |   | 2022-08-31  | 已軍核         |
|                      | 4            |            | 005            | 大学生医保                                                                                                    | 信时      |       | 无     |        |             |                |              | 1      | 1000    | 187/使图院        |   | 2022-08-31  | 日軍候         |
| 次管理                  |              | 0          | 004            |                                                                                                    | 14 PP   |       | -     |        |             |                |              | -      | 200     | 107.00000      |   | 2.00**      | DTH         |
| 员管理                  |              | U          | 004            | 体组织等                                                                                                    | 长期      |       | 元     |        |             |                |              | 1      | 300     | 187/校选统        |   | 7CABPR      | Ceta        |
| 接管理                  | 0            |            | 003            | 体检费等                                                                                                    | 他时      |       | 无     |        |             |                |              | 1      | 780     | 187/校医院        |   | 2018-08-31  | 已审核         |

# ● 新建收费批次并由财务人员审核:

|                |                                                | 修改收费批次                     |                        |
|----------------|------------------------------------------------|----------------------------|------------------------|
| 收费批次:          | 2021100003                                     |                            |                        |
| 收费项目:          | 会议费测试2 🖌                                       | 收费内容:                      | 会议费测试2                 |
| 收费对象:          | 测试人员                                           | 收费期间:                      | 2021                   |
| 收费开始时间:        | 2021-10-28                                     | 收费截止时间:                    | 2021-11-30             |
| 是否直接交费:        | 是 🗸                                            | 是否启用                       | 启用 🖌                   |
| 收费标准: <        | 2,000.00 元                                     | 收费优先级;                     | 0 🗸                    |
| 是否允许自定义金额导入:   | 否▼                                             | 是否允许拆分支付:                  | 否▼                     |
| 电子票据:          | 实时开票        修改发票抬头:     允许        加开户号:     允许 | 改手机: 允许 ✔ 修改税号: 允讨         | ↓ ♥ 修改开票备注: 允许 ♥ 修改单位地 |
| 经费项目部门设置:      | 编辑                                             | 1                          |                        |
| 繳费通道选择:        | 聚合支付(财务15) 编辑                                  |                            |                        |
| 是否需要报名:        |                                                |                            |                        |
| 可报名用户类型:       | ☑在校生☑非在校人员                                     |                            |                        |
| 收费简介(项目展示):    | 输入项目简介,用于报名系统                                  | 界面展示                       |                        |
| 详细信息:          |                                                |                            |                        |
| 报名附件:          | 附件名: @添加                                       | 即时件                        |                        |
| 项目信息发布地址:      | http://cwsfpt.snnu.edu.cn/pu                   | blish/p/0122021100003.html |                        |
| 备注:            |                                                |                            |                        |
| 收费说明文件(财务审核使用) | : 文件名: 🖉 添加                                    | 啲件                         |                        |
|                | ·<br>〔                                         | 談 关闭 重置                    |                        |

| ■ 系統菜単           |     |                      |                     |               |                 |         |            |            |        |          |       |       |          |       |        |       |            |           |
|------------------|-----|----------------------|---------------------|---------------|-----------------|---------|------------|------------|--------|----------|-------|-------|----------|-------|--------|-------|------------|-----------|
| 用户基本信息           |     | ▶ 你的位置               | : 收费管理>收费批次管理       |               |                 |         |            |            |        |          |       |       |          |       |        |       |            |           |
| 用户名: 管理员         |     |                      |                     |               |                 |         |            | 收费排        | k次管理   |          |       |       |          |       |        |       |            |           |
| 用户部门: 财务处        |     | Filmer en rent an en |                     |               |                 |         |            |            |        |          |       |       |          |       |        |       |            |           |
| 用户权限: 系统管理员      |     | 次農期间; 3              | 1021 收费部门: 一所有部门一 🗸 | 收费批次: 收费批次号   | 收费项目:项目代码图      | 名料 项目类型 | : 全部 > 是否  | 服名: 一全部-   | -•     |          |       |       |          |       |        |       | *          |           |
| 注明登录             |     | 是百亩用:                | -全部- マ 是否审核: 一全部- マ | 是否过期: 全部 🗸    | 查询 (审核)         | 11.清审核  | 實積 删除      | 人员管理       | 项目经费汇总 |          |       |       |          |       |        |       |            | <b></b> - |
| 报表查询             | 0   | 教養批次                 | 收费项目                | 收费内容          | 收集对象            | 收费期间    | 起始时间       | 截止时间       | 收费部门   | 收费标准     | 教典优先级 | 备注    | 是否报名     | 是否启用  | 电子票    | 是否审核  | 报名附件       | □全选       |
| • 收费查询和分析        | D   | 2021100003           | 012/会议费测试2          | 会议费利试2        | 新武人员            | 2021    | 2021-10-28 | 2021-11-30 | 财务处    | 2,000.00 | 最优    | 无     | 是        | 是     | 实时开票   | 未审核   |            |           |
| 🗾 公共对接管理         | 0   | 2021100001           | 011/会议费测试           | 会议费测试         | 测试人员            | 2021    | 2021-10-22 | 2021-12-31 | 财务处    | 0.01     | 最优    | 收费数次到 | 是        | 분     | 实时开幕   | 未审核   |            |           |
| 0 E400           | 0   | 2021090004           | 007/Qfit            | 测试医           | 测试医             | 2021    | 2021-09-30 | 2023-10-18 | 财务处    | 0.01     | 最优    | 无     | 否        | 是     | 不开票    | 已审核   |            | 0         |
| 小 公告管理           |     | 2021090003           | 007/Dfil            | 現在式30         | <b>现信式30</b>    | 2021    | 2021-09-30 | 2023-10-18 | 财务处    | 0.01     | 最优    | 无     | 畜        | 是     | 不开票    | 已审核   |            |           |
|                  |     | 2021090002           | 007/Mit             | <b>狼</b> 机式15 | 测试15            | 2021    | 2021-09-30 | 2023-10-03 | 财务处    | 0.01     | 最优    | 无     | <u>a</u> | 문     | 不开票    | 已审核   |            |           |
|                  | 0   | 2021090001           | 007/Dhit            | 預有式42         | 利抗式42           | 2021    | 2021-09-30 | 2023-10-04 | 财务处    | 0.01     | 最优    | 无     | 杳        | 是     | 不开幕    | 已审核   |            |           |
| 28 收费管理          | -   | 2021080001           | 607/狼冠              | 現在式41         | <b>期</b> 任式41   | 2021    | 2021-08-31 | 2021-09-30 | 财务处    | 0.01     | 最优    | 无     | 否        | 是     | 不开幕    | 已审核   |            |           |
| 交易银行管理<br>改奏项目管理 |     | 2021070006           | 010/出血熱疫苗           | 出血熱疫苗         | 2021级本科生及预<br>生 | 2021    | 2021-08-01 | 2021-09-20 | 校医院    | 168.00   | t     | 无     | 香        | 是     | 不开幕    | 未軍核   |            |           |
| 收费批次管理           | - 1 | 2021070005           | 010/出血热疫苗           | 出血熱疫苗         | 2021级研究生        | 2021    | 2021-08-22 | 2021-09-20 | 校医院    | 168.00   | 1     | 无     | 畜        | 是     | 不开票    | 未审核   |            |           |
| 10 人员管理          |     | 2021070004           | 006/大学生医保           | 大学生医保         | 2021級研究生        | 2021    | 2021-08-22 | 2021-09-20 | 校医院    | 280.00   | 1     | 无     | <b>a</b> | 是     | 不开票    | 已审核   |            |           |
|                  |     | 总共 23                | 条记录共 3 页篇 1 页       |               |                 |         |            |            |        |          |       |       |          | 首页 前- | 一页后一页属 | 页 1 就 | ·結 显示行: 10 | 0 🗸       |

# 第三章 收入人账办理流程

#### 一、远程学院函授、网络、夜大学费等入账流程。

远程教育学院函授、网络、夜大学费等入账办理流程:

(注:目前远程教育学院网络教学已经暂停新业务,入账仅办理过往 已开展但尚未入账的业务)

(一)远程教育学院函授、网络、夜大学费等银行来款挂账;

(二)远程教育学院提交函授、网络、夜大学费入账或退款资料,主要包括《收费汇总表》及相关附件明细;

(三)财务人员做"应缴财政款"收入或退款处理。

二、国培、省培计划、社会培训入账流程及票据开具。

(一)国培、省培、社会培训项目管理要点

 1.国培、省培均为各省财政厅、教育厅等部门通过财政资金直接转拨
 至我校,我校不存在收费行为。根据《行政事业性收费标准管理办法》第
 十九条有关培训费的规定,我校开展的社会培训均属于服务性质的培训, 不是强制性培训收费。因此我校国培、省培、社会培训均不属于教育事业
 性收费。根据《政府非税收入管理办法》第九条规定及《行政事业性收费
 标准管理办法》有关事业收费管理的规定(1.依照国务院规定程序批准;
 2.收费标准依规审批),我校培训类收费不属于非税收入的范畴。

2.依据非税收入管理办法,国培、省培、社会培训不属于非税收入, 不做上缴。

-11 -

3.相关培训属于服务性质,按照简易税率 3%征税,可开增值税发票。 根据《关于进一步加强行政事业单位资金往来结算票据使用管理的通知》 (财综〔2013〕57号)规定:行政事业单位取得非国库集中支付来源的 财政性资金,暂可向付款单位开具资金往来结算票据。根据国培、省培经 费管理办法,国培、省培收入的资金性质一般都属于财政性资金,故可以 开具资金往来结算票据。

#### (二)国培、省培项目入账流程

 1.教师教育处为培训项目归口管理部门,国培、省培、社会培训项目 需先在教师教育处审批备案,明确标注项目属性为国培、省培或社会培训。

2.各单位经办人员查询项目来款到账后,经办人需提交经财务一支笔签字盖章的入账说明、教师教育处审批备案表、相关协议等资料至计划财务处基金管理科办理立项入账手续。

3.财务人员根据上述资料对国培、省培、社会培训项目予以立项,立 项需经计划财务处负责人审批。

4.教师干部培训学院、远程教育学院的国培、省培项目均单独建项, 需教师教育处审核备案,项目编号150314\*\*\*\*。教师干部培训学院、远 程教育学院、音乐学院、文学院等学院,其社会培训建立一个"社会培训" 项目,在该项目中统一核算社会培训。其他学院社会培训按照项目单独建 项,单独核算。

5.财务人员审核教师教育处审批备案表、入账说明、培训协议等资料 后办理入账。 6.国培、省培、社会培训收入开具增值税票,发票内容为"培训费"。
对方要求开具资金往来结算票据的,暂可开具资金往来结算票据。

7.教师干部培训学院、远程教育学院的国培、省培、社会培训项目, 均在年末统一进行收入分配。分配前教师干部培训学院、远程教育学院需 与财务人员进行对账。对账完成后,社会培训按照单位留存 68%,学校 25%,酬金 7%比例分配,国培、省培项目分配需提交分配说明,经财务 一支笔签字盖章、主管校领导签字后进行账务处理。

8.其他学院的社会培训入账同时进行收入分配和结算。

9.从财务管理及风险控制角度,原则上应避免国培、省培项目未入账 提前进行收入分配等现象。

#### 三、各种考试考务费入账流程及要求。

#### (一)上缴类考试考务费入账要求及流程

教务处或各学院将经签字盖章的入账说明和收取的费用交至计划财 务处基金管理科,财务人员做"应缴财政款-考试考务费"。

#### (二) 非上缴类考试考务费入账要求及流程

各单位经办人员查询来款到账后,将经签字盖章的入账说明提交至计 划财务处基金管理科,入账说明需列明入账项目编号名称,财务人员办理 入账同时开具增值税发票。

# 四、其他收入中"测试费收入"入账开票流程。

#### (一)测试费入账流程

实验室建设管理处构建大仪平台,统一对测试业务和测试费收入进行

管理。校外测试费收入银行来款由会计管理科挂账,实验室建设管理处或 各学院认领来款后,填写《测试费入账单》(见附件1),签字盖章后到 基金管理科办理入账和开票。校内测试费收入根据学院提供的收据和《测 试费入账单》,与前期会计核算科报账挂账核对后确认收入。

#### (二)测试费收入年终分配

计入各学院"其他收入"项目,年终时按照"学校 40%,单位业务费 30%, 单位酬金 30%"的比例进行分配。

#### 五、其他收入中"会议费收入"入账开票流程。

#### (一)会议费入账流程

各学院或职能部门提交"会议费入账说明"和开票信息纸质版,均需 单位财务一支笔签字盖章。其中"会议费入账说明"需列明会议名称、入 账项目编号(一般为该单位"会议费"项目)、入账金额、发票金额、需 退款金额等信息,入账金额需与发票开具总金额相一致。

#### (二)会议费发票开具

一般统一开具增值税普通发票电子票据,入账人员需按照《发票信息 表格填写注意事项》填写《发票信息模板》,经与财务人员核对银行入账 金额和开票信息正确无误后,导入开票系统批量开具增值税普通发票电子 票据。

#### 六、其他收入中"捐赠收入"入账开票流程。

#### (一)捐赠业务管理

学校接受捐赠均需通过陕西师范大学教育基金会,校外单位或企业捐

赠给教育基金会,教育基金会捐赠给学校,学校开具的捐赠发票抬头均为 "陕西师范大学教育基金会"。

#### (二)捐赠票据开具

接受捐赠单位先到计划财务处基金管理科借票,借票须填写《公益事 业捐赠统一票据申领单》,借票后至计划财务处基建代理科陕西师范大学 教育基金会办理报账。

#### (三)捐赠款或捐赠物入账

基金会将捐赠款、物转至陕西师范大学账户后,接受捐赠单位持入账 说明、捐赠协议等资料办理捐赠收入入账。

#### 七、其他收入中其他类型项目立项、入账开票流程。

#### (一) 其他收入立项、入账管理要求

相关单位非科研经费来款如需新建项目,需填写"立项入账说明", 附拨款文件、相关协议等文件资料入账,其中"立项入账说明"需相关单 位财务一支笔签字并加盖公章。财务人员根据经费来款单位和内容,按照 编码规则新建15类项目,并办理入账。

#### (二)款项已到入账办理流程

银行来款先由会计管理科挂账,各部门认领来款,填写"入账说明", 新建项目入账或者入已有相关项目,根据需要开具票据。

#### (三)款项未到借票入账办理流程

如需预借发票,需填写发票申领单,具体要求操作见第四章第一条(四) 内容。待款项到账,经办人认领来款再办理入账手续。

# 测试费人账说明(模板)

| 学院:  |          |      | 其他收入项目  | 目编号 |          |  |  |  |  |
|------|----------|------|---------|-----|----------|--|--|--|--|
| 测试费  | 总金额      |      | 项目负责人签字 |     |          |  |  |  |  |
|      |          | Х    | 账说明     |     |          |  |  |  |  |
| 一、校  | 内测试费:    |      |         |     |          |  |  |  |  |
| 序号   | 报销凭单摘要   | 校内   | 收据编号    |     | 金额       |  |  |  |  |
|      |          |      |         |     |          |  |  |  |  |
|      |          |      |         |     |          |  |  |  |  |
|      |          |      |         |     |          |  |  |  |  |
|      |          |      |         |     |          |  |  |  |  |
|      |          |      |         |     |          |  |  |  |  |
|      |          |      |         |     |          |  |  |  |  |
|      |          |      |         |     |          |  |  |  |  |
| 二、校  | 5外测试费:   |      |         |     |          |  |  |  |  |
| 它旦   | 交款单位(个人) | 到款(除 | 现场交费外)  |     | 六劫人师     |  |  |  |  |
| /7 寸 | 名称       |      | 单编号     |     | <u> </u> |  |  |  |  |
|      |          |      |         |     |          |  |  |  |  |
|      |          |      |         |     |          |  |  |  |  |

#### 学院公章:

日期:

# 第四章 票据开具流程

#### 一、发票开具业务管理及处理流程。

#### (一)发票类型

我校票据种类包括增值税专用发票(纸质)、增值税普通发票(纸质、 电子)、中央行政事业单位资金往来结算票据、中央非税收入统一票据、 捐赠票据、陕西师范大学收据等。

| 涉税事项    | 具体事项          | 征收方式 | 适用税率 |
|---------|---------------|------|------|
| 教育服务    | 非学历教育、教育辅助服务  | 简易征收 | 3%   |
| 研发和技术服务 | 咨询服务、技术服务、测试费 | 简易征收 | 3%   |
| 文化体育服务  | 文化活动、体育比赛等    | 简易征收 | 3%   |
| 不动产经营租赁 | 房屋租赁服务、场地租赁服务 | 简易征收 | 5%   |
| 会议费     | 会务费、会展服务      | 一般计税 | 6%   |
| 版面费     | 学报订刊费         | 一般计税 | 9%   |
| 销售返还款   | 学报邮局代卖期刊返还款(其 | 一般计税 | 13%  |
|         | 他印刷品)         |      |      |
|         | 文献检索费         | 简易征收 | 3%   |

(二) 增值税票主要的开票内容和税率

#### (三)款项已到入账开票办理流程

银行来款由会计管理科挂账,各部门认领来款,填写"入账说明",新 建项目入账或者入已有项目,开具相关票据。开票需提供发票抬头、发票 内容等信息,增值税票还需提供税号、地址电话、开户银行及账号等信息。

#### (四)款项未到借票办理流程

如需预借发票,需填写《增值税发票申领单》(见附件2)或《中央

资金往来结算票据申领单》(见附件3)或《公益事业捐赠统一票据申领 单》(见附件4),至基金管理科开具发票,其中预借增值税发票还需提 交税金借款单。待款项到账后,办理入账手续。

#### (五) 批量开票办理流程

如需批量开具增值税普通发票电子票据,须按照《发票信息模板填写 注意事项》填写《发票信息模板》,与财务人员核对信息和入账金额后, 导入开票系统即可完成开票。需要注意的事项主要有:

1.购方名称、购方税号为必填项,请务必填写正确。

2.购方地址、购方电话、购方开户行、购方银行账号为选填项。

3.推送手机、邮箱为必填项,推送手机一定是手机号码,不能是座机 号码。

4.发票备注即发票右下角备注内容,根据具体需求填写,一般可填写 会议名称、会议日期等信息(有需求请务必正确填写)。

5.数量、单价、金额为必填项(一般默认数量为1,单价与开票金额 一致,有其他需求请务必正确填写)。

6.校园统一支付平台导出信息仅供参考,请务必与开票人认真核对信息,计划财务处严控发票冲红业务。

#### 二、发票开具后作废、冲红重开办理流程

发票开具后,开票人因发票信息错误等原因,需要申请发票作废、冲 红重开的,需提供情况说明,并经单位财务一支笔签字盖章后,可进行作 废、冲红重开。

# 增值税发票申领单

计划财务处:

应合作方的要求,现向陕西师范大学计划财务处申领增值税(专用、 普通)发票 张,用于收取项目款项。合同编号:

| 项目  | (目类型 免税情况 审核部门 |     | 审核人签字 |             |   |
|-----|----------------|-----|-------|-------------|---|
| 科研植 | 黄向项目           | 可免税 | 不可免税  | 社会科学处/科学技术处 |   |
| 非科研 | 测试费            | 不可  | 「免税   | 实验室建设与管理处   |   |
| 项目  | 其他项目           | 不可  | 「免税   | /           | / |

该票面小写金额: 元,(大写金额:

)。

备注:科研项目借票请至社科/科技处审核,测试费(非科研)借票至实验室建设处审核。

本人\_\_\_\_\_保证于\_\_\_\_年\_\_月\_\_日之前将以上票面金额之合同 款划入(转入)学校帐户,按照学校管理办法,如未按时将款项打入学校 账户。同意扣取本人年终酬金予以冲销借票款项,本人对此借票承担完全 经济责任。项目负责人:

| (借票人:   | 联系电话:  |   | )。  |      |
|---------|--------|---|-----|------|
| 发票抬头:   |        |   |     |      |
| 发票内容:   |        |   |     |      |
| 纳税人识别号: |        |   |     |      |
| 地址、电话:  |        |   |     |      |
| 开户行、账户: |        |   |     |      |
| 项目所属学院: | 项目负责人: | : | 项目约 | 至办人: |
| (公章)    |        |   |     |      |
|         |        | 年 | 月   | 日    |

— 19 —

# 中央行政事业单位资金往来结算票据申领单

计划财务处:

应合作方的要求,现向陕西师范大学计划财务处申领中央行政事业单 位资金往来结算票据一张,用于收取项目款项。合同编号: ,该 票面小写金额: 元,(大写金额: )。

| 项目类型 |     | 审核人签章 |     |  |
|------|-----|-------|-----|--|
| 纵向   | 1项目 | 其他项目  | 可退税 |  |

如果申领发票时,尚未收到合作方汇款,请继续填写以下内容:

本人\_\_\_\_\_保证于\_\_\_\_年\_\_\_月\_\_\_日之前将以上票面金额之合同 款划入(转入)学校帐户,按照学校管理办法,如未按时将款项打入学校 账户,**同意扣取本人年终酬金予以冲销借票款项**,本人对此借票承担完全 经济责任。

| (借票人: | 联系电话: | )。 |
|-------|-------|----|
| 发票抬头: |       |    |
| 发票内容: |       |    |
|       |       |    |

| 项目所属学院:项目负责人: |  |   | 项目经办 |   |  |  |
|---------------|--|---|------|---|--|--|
| (公章)          |  | 年 | 月    | 日 |  |  |

# 公益事业捐赠统一票据申领单

计划财务处:

应合作方的要求,现向陕西师范大学计划财务处申领公益事业捐赠统 一票据一张,用于收取项目款项。合同编号: ,该票面小 写金额: 元,(大写金额: )。

#### 如果申领发票时,尚未收到合作方汇款,请继续填写以下内容:

本人\_\_\_\_\_保证于\_\_\_\_年\_\_\_月\_\_\_日之前将以上票面金额之合同 款划入(转入)学校帐户,按照学校管理办法,如未按时将款项打入学校 账户,**同意扣取本人年终酬金予以冲销借票款项**,本人对此借票承担完全 经济责任。

(借票人: 联系电话: )。发票抬头:发票内容:

项目所属学院:项目负责人:项目经办人:(公章)年月

# 第五章 收费项目申报流程

一、收费项目分类

(一)行政事业性收费,包括学费、住宿费和考试费。

(二)代收费,包括学生的教材费、体检费、疫苗费、大学生医保、 军训服装费、卧具费等。

(三)服务性收费,包括各类培训费、科研仪器测试费、门卫办证收费、场馆收费等。

#### 二、收费项目申报

校内各类收费项目必须经过国家或学校批准才能收取,国家有具体规 定的按国家规定的收费项目、标准执行。需要政府相关部门审批备案的, 由学校收费决策部门研究通过后,办理报批备案手续。

 1.行政事业性收费项目由教务处、研究生院、计划财务处等部门根据 国家有关规定制定学校的收费方案。

 2.代收费项目由具体代收部门提出,提供代收项目主管部门收费变更 文件,涉及招标采购的提供招标文件或采购合同。

3.服务性收费项目由具体执收部门提出,提供拟收费的项目、标准、 对象、用途和理由;立项所依据的相关法规和政策文件,或提供与收费单 位之间经法人签订的服务合同协议等;成本测算与补偿、收入分配和资金 使用方案;相关调研报告等。

4.计划财务处收到申请资料后,对申请材料的合法合规性进行初审, 对符合相关规定的,计划财务处予以受理并移交收费决策部门办公室。对 不符合相关办法规定的,负责通知申请单位停止或对申请材料进行修改补充。

5.学校收费决策会议对各单位收费申请进行审批,执收单位就收费项 目进行说明、回答质询。经学校收费决策部门会议批准后,需要政府相关 部门审批备案的,计划财务处负责办理报批备案手续,批准后方可进行收 费。